## Инструкция по оплате госпошлины за оформление визы

## Откройте приложение «Сбербанк-онлайн» и нажмите на вкладку «платежи»

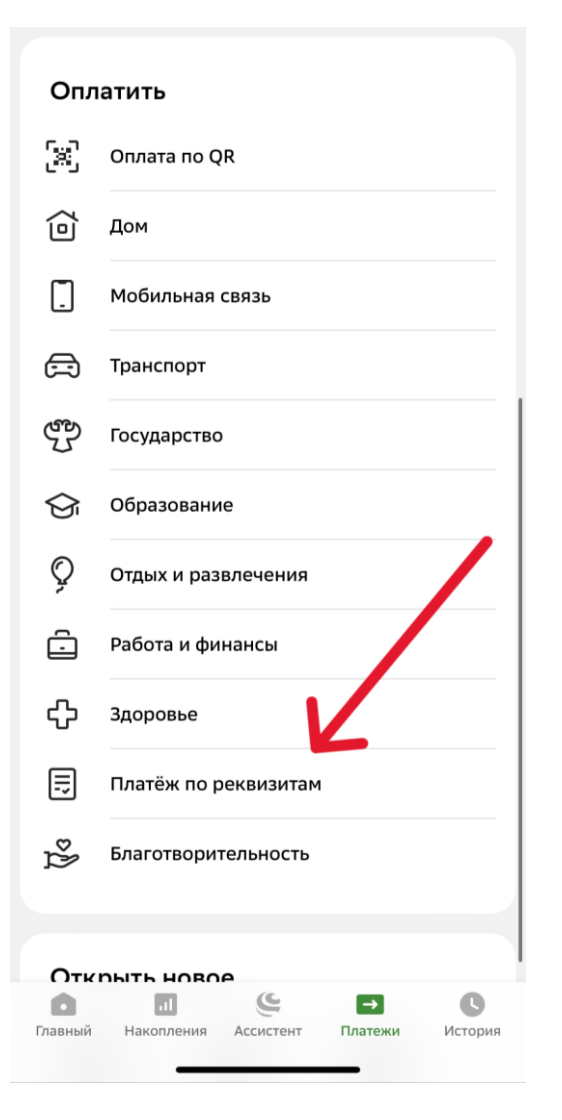

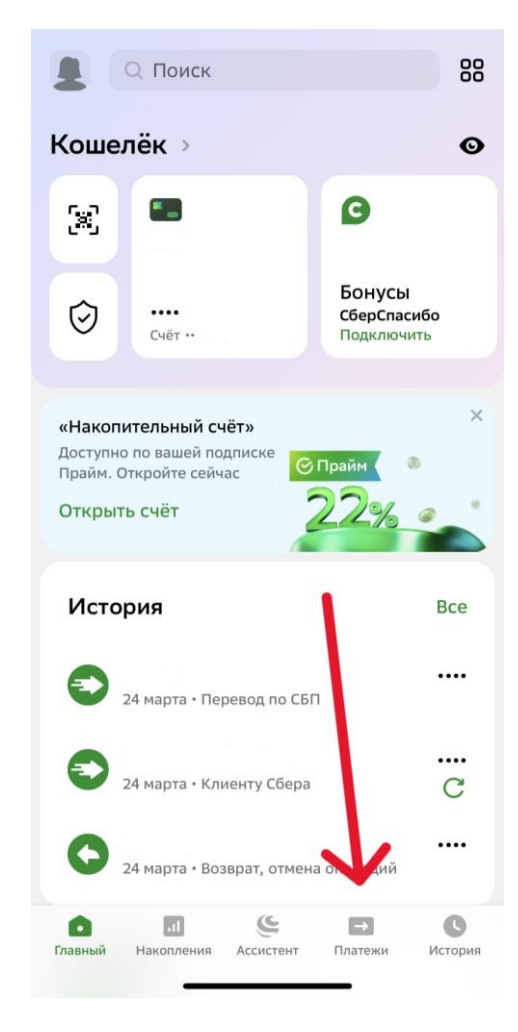

 Прокрутите вниз страницы и нажмите на слова «платёж по реквизитам»

# 3. В открывшемся окне введите цифры и нажмите «продолжить»:

| • |       |
|---|-------|
| • | пазац |
|   |       |

### Платёж по реквизитам

#### Получатель платежа

ИНН или счёт получателя

7706012716

10 или 12 цифр для ИНН, 20 цифр для счёта получателя

| Продолжить |
|------------|
|            |
|            |
|            |
|            |

+7 (495) 500-55-50

Для звонков из любой точки мира

#### 900

Для бесплатных звонков с мобильных на территории РФ

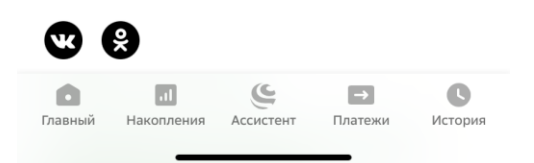

ХЛ Поиск Q С

< Назад

## Выберите услугу

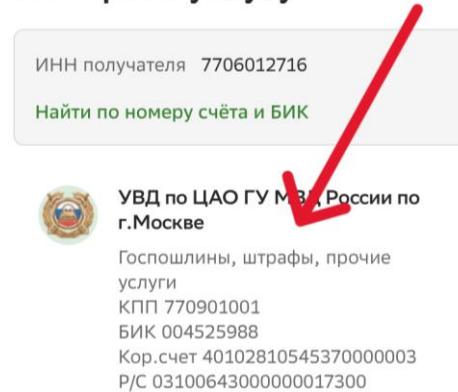

## 4. Нажмите на поле

## с данными для оплаты

### +7 (495) 500-55-50

Для звонков из любой точки мира

#### 900

Для бесплатных звонков с мобильных на территории РФ

Главный Накопления Ассистент Платежи История

## **5.** В следующих открывшихся окнах введите цифры и нажмите «продолжить»

## УВД по ЦАО ГУ МВД России по г.Москве

КБК

#### 18810806000010011110

Введите код бюджетной классификации платежа (20 цифр, начинается на 188, 780, 782, 805)

Продолжить

Назад

## УВД по ЦАО ГУ МВД России по г.Москве

КБК 18810806000010011110

OKTMO 45374000

ОКТМО получателя платежа (8 цифр)

#### Подсказка

Если УИН отсутствует, введите 0

УИН/Номер постановления 0

Введите уникальный идентификатор начисления/ постановления (20 или 25 цифр)

Продолжить

Назад

## 6. В открывшемся окне нажмите на поле «документ, удостоверяющий личность»

| УВД по ЦАО ГУ МВД России по<br>г.Москве | C |
|-----------------------------------------|---|
|                                         |   |
| СВИД О РОЖДЕНИИ                         |   |
| водит удостоверение                     |   |
| СВИД_РЕГ_ТС                             |   |
| УДОСТОВЕР ВОЕНСЛУЖ                      |   |
| ПАСПОРТ МОРЯКА                          |   |
| СПРАВКА ОБ ОСВОБ                        |   |
| времен удостовер                        |   |
| ПАСПОРТ ИН ГРАЖД                        |   |
| ВИД НА ЖИТЕЛЬСТВО                       |   |
| РАЗРЕШ ВРЕМ ПРОЖИВ                      |   |
| УДОСТОВЕР БЕЖЕНЦА                       |   |
| МИГРАЦИОННА <u>Я КАРТА</u>              |   |

| КБК<br>188108   | 06000010011                       | 1110                            |                             |                     |
|-----------------|-----------------------------------|---------------------------------|-----------------------------|---------------------|
| OKTMO<br>453740 | 00                                |                                 |                             |                     |
| Подска          | зка                               |                                 | - 0                         |                     |
| ЕСЛИ УИ         | ин отсутству                      | ет, введите                     | e U                         |                     |
| УИН/Но<br>0     | омер постан                       | овления                         |                             |                     |
| Назн<br>Госпо   | ачение<br>ошлина за вн            | ыдачу либо                      | продление                   | есрек               |
| Введи<br>инфор  | те назначение г<br>мацию о плате: | платежа или и<br>же, не более : | ную дополни<br>160 символов | тельною             |
| Докум           | ент, удостовер                    | яющий лично                     | сть                         |                     |
| ΠΑCΠ            | ОРТ ИН ГРАЖ                       | ц                               |                             | Ť                   |
| Выбер<br>плател | ите вид докуме<br>тьщика          | ента, удостове                  | ряющего лич                 | ность               |
|                 | П                                 | родолжит                        | Ь                           |                     |
|                 |                                   | Назад                           |                             |                     |
| <b>Г</b> лавный | <br>Накопления                    | Ассистент                       | →<br>Платежи                | <b>В</b><br>История |

7. В списке выберите «паспорт ин гражд» и нажмите «продолжить»

## УВД по ЦАО ГУ МВД России по г.Москве

# 8. В открывшемся окне введите данные: -серия и номер паспорта - фамилия и имя

## Затем нажмите «продолжить»

| Назначение                                                                                                    |
|----------------------------------------------------------------------------------------------------|
| Госпошлина за выдачу либо продление срока<br>действия визы многократного пересечения<br>Государств.границы РФ |
| Документ, удостоверяющий личность                                                                             |
| ПАСПОРТ ИН ГРАЖД                                                                                              |
| Номер документа                                                                                               |
| EJ4459169                                                                                                    |
| ФИО                                                                                                    |
| Идентификатор плательщика услуги<br>1080000000000EJ4459169:                                                   |
| упно                                                                                                    |
| 10422026034290422403222255                                                                                    |
| Сумма платежа<br>1 920 ₽                                                                                      |
| Продолжить                                                                                                    |
| Назад                                                                                                    |

C

Ассистент

0

Главный

лI

Накопления

0

История

 $\rightarrow$ 

Платежи

#### КБК **18810806000010011110**

OKTMO 45374000

Подсказка

Если УИН отсутствует, введите 0

УИН/Номер постановления 0

#### Назначение

Госпошлина за выдачу либо продление срока действия визы многократного пересечения Государств.границы РФ

| Документ, удостоверяющий личность<br>ПАСПОРТ ИН ГРАЖД             |
|-------------------------------------------------------------------|
| Номер документа<br>ЕJ445916-                                      |
| Введите серию и/или номер документа (Болпробелов)                 |
| ФИО 🖌 🗙                                                           |
| Введите Фамилию Имя и Отчество лица, за которое проводится оплата |
| Продолжить                                                        |
| Главный Накопления Ассистент Платежи История                      |

**9.** Введите сумму платежа и нажмите «продолжить»

# **10.** В открывшемся окне нажмите «оплатить»

| Сумма г<br>1 920 ₽          | ілатежа                            |                       |              |                     |
|-----------------------------|------------------------------------|-----------------------|--------------|---------------------|
| Комисс<br>0₽                | ия                                 |                       |              |                     |
| Счёт сг<br>114 07<br>Платё: | писания<br>4,51 ₽<br>жный счёт ⊷ 9 | 9563                  | ₽            | ~                   |
| Оплатить 1 920 ₽            |                                    |                       |              |                     |
|                             |                                    | Назад                 |              |                     |
| <b>о</b><br>Главный         | и<br>Накопления                    | <b>С</b><br>Ассистент | →<br>Платежи | <b>С</b><br>История |

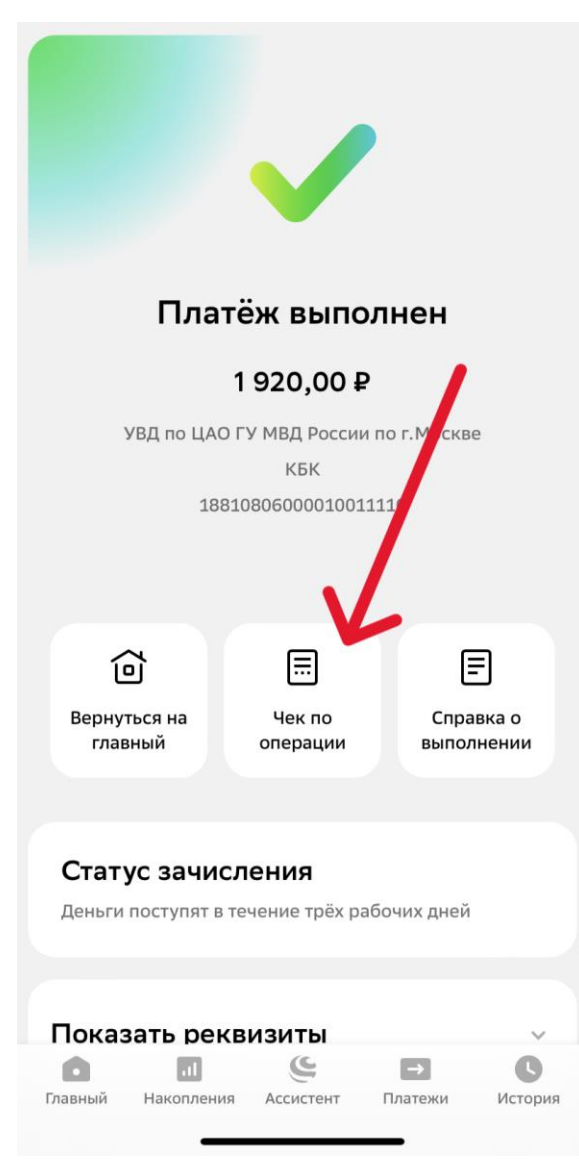

11. Нажмите «чек по операции» и отправьте файл на почту: indekanat@gnesin-academy.ru